Console Update Procecedure for implimenting a 20 minute Power Save Sleep Mode (PSSM)

Geoff Archbold – 9<sup>th</sup> October 2020

Please ensure you have the following 2 files are loaded onto the PC used for the update.

| Name                       | Date modified    | Туре        | Size     |
|----------------------------|------------------|-------------|----------|
| Integra_FCS.production.bin | 18/09/2020 13:41 | BIN File    | 26 KB    |
| ₩ MPU2CommsTest.exe        | 24/09/2020 14:09 | Application | 9,160 KB |

Ensure the Standard Proxy is shutdown

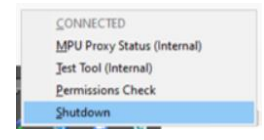

Launch the **MPU2CommsTest.exe** application file above.

The following Screen should be visible

| Phoenix MPU USB C | Communication Test Tool - 1.10.0.10                                                     | - 🗆 🗙                         |
|-------------------|-----------------------------------------------------------------------------------------|-------------------------------|
| System            |                                                                                         |                               |
| Input Sources     | POWER MODULES HOST BOARD AUDIO BOARD SELF TEST                                          | LogonLogonT                   |
| Output Sources    | - PSU Int PSU Ext 1 PSU Ext 2 - Present :      D                                        | Auto-Logon Keep alve          |
| Talkback          | SMP +24V In :                                                                           |                               |
| GPTO              | +24/ Ral : green = ok, red = lature<br>+12V Ral : green = ok, red = fature, white + off |                               |
| Misc Controls     | -12V Rat :                                                                              | (Rejurite Restore Default     |
| Metering          | +45V Rai :                                                                              |                               |
| Channel Strips    | Temperature : - Rel. Humidity : -                                                       | lagn Int.                     |
| Fernivare         | Temperature Status                                                                      | Skort Keep alve               |
| Device Infe       | Humdhy Status                                                                           |                               |
| Command Assembly  |                                                                                         |                               |
|                   | Summing Gan 12 Devoted Temp. 10 0 Protect PGML bus in DTX mode                          |                               |
|                   | Fader Start 5 warning Temps no. 0 Protect PGH2 bus in DTX mode                          | Brightness 0                  |
|                   | Fader Stop 0 Critical Temps 10 0 Store                                                  | Console Manageru              |
|                   | Signal CN (dbb) 48 C Warring (number / 10 C C C C C C C C C C C C C C C C C C           |                               |
| <b>9</b>          | Signal CVL (ditu) 48 C                                                                  |                               |
| - Mara            |                                                                                         | and a first X house           |
| E Eit             | Auto-Reconnect Interval (sec) 7 🔅 Status                                                | CLOSED O Connect X Discornest |

Now ensure the control PC is still connected with an USB cable to the APC that the Control Surfaces are connected to.

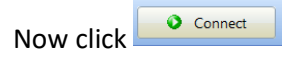

The following Screen should be visible with the green OPEN **OPEN** button showing

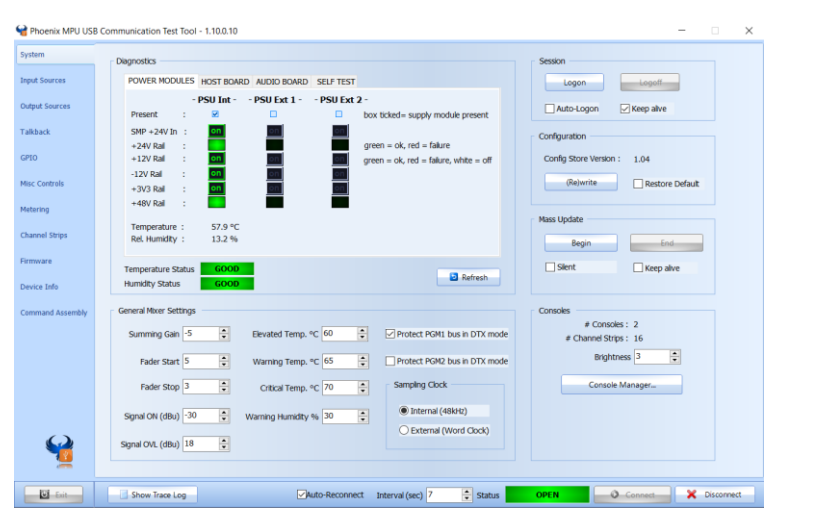

Now click the firmware tab on the left column

| System           |
|------------------|
| Input Sources    |
| Output Sources   |
| Talkback         |
| GP10             |
| Misc Controls    |
| Hetering         |
| Channel Strips   |
| Firmware         |
| Device Info      |
| Command Assembly |

## The following screen should be present

| Phoenix MPU USB    | Communication Test Tool - 1.10.0.10                                                                     | - |           | × |
|--------------------|----------------------------------------------------------------------------------------------------|---|-----------|---|
| item<br>ut Sources | Audo Processing Board XNOS Audio Module Control Surface Audi Module                                     |   |           |   |
| out Sources        | ROM -> File     ROM -> File     ROM -> File     Strip 0xFF data     Strip 0xFF data     Strip 0xFF data |   |           |   |
| back               | Console # 1                                                                                             |   |           |   |
| p.                 | File -> ROM     File -> ROM     File -> ROM                                                             |   |           |   |
| c Controls         |                                                                                                    |   |           |   |
| rring              | Firmware Info                                                                                           |   |           |   |
| nnel Strips        | Host Main CPU Version : 1.40.5230 Board Tag                                                             |   |           |   |
| ware               | USB Audio Module Version : 1.00.0000                                                                    |   |           |   |
| ice Info           | Audo Board Main Version : 1.27.0000 Board Tag_                                                          |   |           |   |
| nmand Assembly     | MICS8 Main Version : 00.00.0000                                                                         |   |           |   |
|                    | AoIP Main Version : 00.00.0000                                                                          |   |           |   |
|                    |                                                                                                    |   |           |   |
|                    |                                                                                                    |   |           |   |
|                    |                                                                                                    |   |           |   |
|                    |                                                                                                    |   |           |   |
| 2                  |                                                                                                    |   |           |   |
| C Ent              | Show Trace Log                                                                                          | × | Disconnec | - |
|                    |                                                                                                    |   |           |   |
|                    |                                                                                                    |   |           |   |
|                    |                                                                                                    |   |           |   |
|                    |                                                                                                    |   |           |   |

Now click the vithin the Control Surface area at the top of the screen

This will open the file explorer and please find the Integra FCS production .bin file

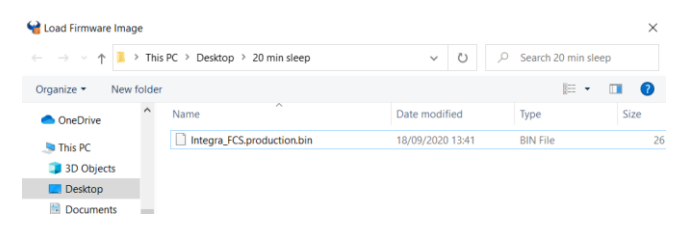

Select file and press open

The following stages will happen automatically – note this process will take under 5 Seconds and the console will reboot.

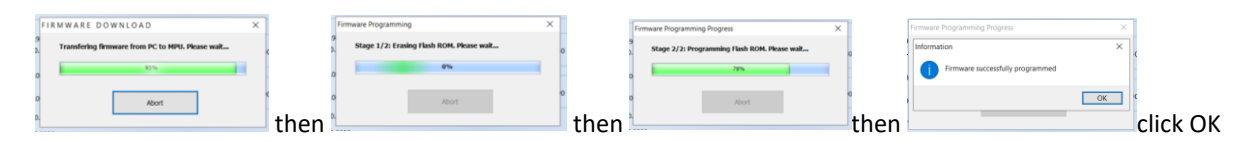

Repeat this process for the second control Surface by selection Console 2 in the dropdown menu – see below

| Control Surface Console # |                       |               |      |
|---------------------------|-----------------------|---------------|------|
| When finished click       | disconnect Disconnect | and then exit | Exit |

Now restart your PC and run normal Integra application.

The effects of this firmware upgrade are for each control surface to enter and exit a Power Save Sleep Mode (PSSM) – if there is not physical activity/actions on a control Surface for 20 minutes then the console enters Sleep mode and reduces the brightness of all Lamps, LEDs and displays to save energy.

Pressing any button, encoder, control knob or fader will awaken the console from this sleep mode. If you have 2 control surfaces then these will enter and exit sleep mode independently of each other.